# グリーンシティ設定マニュアル

加入者ログイン 迷惑メールチェックサービス設定編

(Ver 1.0)

設定に関するご質問等は、下記へお問合せください。

コールセンター 0120-150-676 受付時間 9:00~19:00

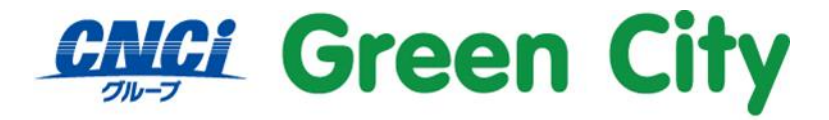

グリーンシティケーブルテレビ株式会社

1

## 迷惑メールチェックサービスについて

グリーンシティのご加入者様は、無料の迷惑メールチェックサービスをご利用頂けます。 迷惑メールチェックサービスをとは、弊社サーバー側で迷惑メールを自動判別するサービスです。

設定方法

#### 1. 弊社ホームページを開きます。

検索サイト等で「GCTV」と入力して検索して頂くか、 http://www.gctv.co.jp を直接入力して下さい。

| テレビとネットで豊かなデジタルライフを提供します                               |                                              |                                                                                  |                                                                                                    |
|--------------------------------------------------------|----------------------------------------------|----------------------------------------------------------------------------------|----------------------------------------------------------------------------------------------------|
| Green City                                             | <ul> <li>ごよくある質問</li> <li>サイト内検索</li> </ul>  | National States (<br>たたいのうし)<br>たたいのうしていたい<br>たたいのうしていたい<br>たい合わせ<br>たま<br>した合わせ | <u>民</u> 0120-150-676<br><sup>長村時間</sup> 24時間年中無休<br>緊急・安全情報                                                                                                    |
| ご加入をお考えの方へ ご加入者の方へ サービス案内                              | <b>₹5</b> ≢ø ∰                               | おすすめ番組                                                                           | キャンペーン・プレゼント                                                                                                    |
| で新築おめでとうキ・<br>() () () () () () () () () () () () () ( |                                              |                                                                                  | <ul> <li>お考えの方へ</li> <li>二、</li> <li>・</li> <li>・</li> <li< td=""></li<></ul> |
| Hand Service サービス案内 service                            |                                              | ご加入中                                                                             |                                                                                                    |
|                                                        | クレーンシティプラブ<br>の入職・ケーブル体験から<br>コミュニティスペース活用まで | (こ契約<br>ネッ<br>(メールア<br>Web                                                       | ・ご語求明編確認など)<br>トオブション変更 、<br>設定変更<br>ドレス変更・メール転送など)<br>SXール ロクイン ・                                                                                                    |

ページ右端下段辺り「ご加入中の方へ」、「ネット加入者ログイン」をクリックして下さい。

### 2. ネット加入者様向けログインページが表示される事をご確認下さい。

| 1040 - Windows Internet Explorer      | 母證供元: Yahoo! JAPAN                                       | Analysis and a second second                                |                      |
|---------------------------------------|----------------------------------------------------------|-------------------------------------------------------------|----------------------|
| 🕘 💽 🗠 👔 https://mjpage.gctv.ne.jp/scr | nz/001010_00.45                                          | M 🔒 👫 🕅 🖓 Grouph                                            | P                    |
| アイルモン 編集(日) 表示(小) お気に入り(山)            | 9-110 A11769                                             |                                                             |                      |
| x 🗳 . 🖓 (4)8: 8.8 . 🗍 136474          | 38m90                                                    |                                                             |                      |
| き物に入り 第105イン                          |                                                          |                                                             |                      |
| C                                     |                                                          |                                                             |                      |
| Green City                            |                                                          |                                                             |                      |
|                                       | DØX                                                      | 9                                                           |                      |
|                                       | 174                                                      |                                                             |                      |
|                                       | アカウントロ                                                   |                                                             |                      |
|                                       | パスワード                                                    |                                                             |                      |
|                                       | Lagrander and P                                          |                                                             |                      |
|                                       | ( B#42)                                                  | UtzyF                                                       |                      |
|                                       | Maken and 2                                              | - 1a - #C                                                   |                      |
|                                       | 墨本100211/14                                              | 2140.00                                                     |                      |
| [注意]                                  | k=03                                                     | 20121-00                                                    |                      |
| - 7h<br>- 1/2                         | 2ントIDは、半角英小文学-半角数字で入力し<br>フーFは、半角英学-半角数字で入力してくだ          | てくだまい。<br>さい。                                               |                      |
| - Th                                  | フレトロクパスワードを入力してください。                                     |                                                             |                      |
| 974                                   | 新一次しては、よりよいサービスをと聞催する時ので、5<br>- 市場割するための数字を行った場合、サービスのこ利 | 79キー(cooke)を利用しております。お店様かりラウリで<br>用ができない場合がありますので、そのことを含めた。 |                      |
|                                       | EAR. 173-49713478-707-21/031                             | Contraction decision of the Contraction                     |                      |
| Int/Page a                            | stv.ae.jp                                                |                                                             |                      |
| (O at                                 | ertrust お客様のお取引内容はすべてイン                                  | ターネット標準の <u>SSL(SecureSocket Laver</u> )によ<br>レクキョン         |                      |
| 2013-11-3                             | SLEMM * STORE & ROUTE CALL & STORE & CALL & STORE        | IN WEAR OF                                                  |                      |
|                                       |                                                          |                                                             |                      |
| 加引い合わせはこりらまで                          | Cop                                                      | right © 2012 COMMUNITY NETWORK CENTER INCORPORATED.         | All rights reserved. |

 ネット加入者様向けログインページが表示されましたら、アカウントID通 知書記載のアカウントIDとパスワードを入力して、「ログイン」をクリッ クして下さい。

| C ログイン − Windows Inter                  | met Explorer @提供元:                  | Yahoo! JAPAN              |                                    |                              |                       |                     |                              |
|-----------------------------------------|-------------------------------------|---------------------------|------------------------------------|------------------------------|-----------------------|---------------------|------------------------------|
| 🚱 🕤 🖉 https://myp                       | apa <b>getuna.jp</b> /acraz/C01010_ | 90.da                     |                                    |                              | - 🔒 😽                 | 🗙 🚼 Google          | F                            |
| 7かんど 編集(12) 表示(2)                       | お気に入り値、ツール①                         | 小时間                       |                                    |                              |                       |                     |                              |
| × 🤝 • 🥥 19番: 安全 •                       | 「こ エアセキュアに通知する                      |                           |                                    |                              |                       |                     |                              |
| 🊖 お気に入り 🏾 🏉 ロダイン                        |                                     |                           |                                    |                              |                       |                     |                              |
|                                         |                                     |                           |                                    |                              |                       |                     |                              |
| Green City                              | 1                                   |                           |                                    |                              |                       |                     |                              |
|                                         |                                     |                           |                                    |                              |                       |                     |                              |
|                                         |                                     |                           | ログイン                               |                              |                       |                     |                              |
|                                         |                                     |                           | 49.19                              |                              | _                     |                     |                              |
|                                         |                                     | アカウント                     | hid                                |                              |                       |                     |                              |
|                                         |                                     | バスワー                      | *                                  |                              |                       |                     |                              |
|                                         |                                     |                           |                                    |                              | -                     |                     |                              |
|                                         |                                     | ログイ                       | 12                                 | リセット                         |                       |                     |                              |
|                                         |                                     |                           | 基本IDのログイノは                         | けちら                          |                       |                     |                              |
|                                         |                                     |                           | 200000000000000000                 |                              |                       |                     |                              |
|                                         | 【注意事項】<br>- 大臣(14)101               | 基金要加大型。3                  | ちんわくなってき わし アノキ                    | 0±1.                         |                       |                     |                              |
|                                         | - パスワードは、*                          | 半角英字-半角数                  | 字で入力してください。                        | 0011                         |                       |                     |                              |
|                                         | ・アカウントID/パ<br>× ユーザギータルでは           | スワードを入力し<br>、よりよいサービス&    | 「てくだきい。」<br>に意味する目的で、クッキー          | - (cookia)を利用                | しております。お              | 容易がブラウザで            |                              |
|                                         | クッキーを拒否する<br>※ 出サービスは、イン:           | ための設定を行った場<br>ターネットエクスプロー | 188、サービスのご利用がで<br>うのパージョンがス 7× 8×1 | 地址い場合が高り<br>ONacia teshを除く   | はすので、そめ)<br>(のブラウザでご) | 「子事くだめへ」<br>相関くためい。 |                              |
|                                         |                                     |                           |                                    |                              |                       |                     |                              |
|                                         | mypage.getv.ne.jp                   |                           | and the second second second       |                              |                       |                     |                              |
|                                         | Cybertrust                          | お客様の市地内市                  | 内容はすべてインター:<br>F。安心してご利用くださ        | ネット標準の <mark>と</mark><br>払い。 | SLISE OURSO           | clet Laver/I-at     |                              |
|                                         | 2013-11-30 1545 397                 |                           |                                    |                              |                       |                     |                              |
| 100 - 0 - 0 - 0 - 0 - 0 - 0 - 0 - 0 - 0 |                                     |                           | Consticut                          | 0.2012.0088                  | NUNITY NETWO          | ORK CENTER INCO     | RDOBATED All rights reserved |

#### 4. 左側にあるメニューの「迷惑メールチェック設定」をクリックします。

| <b>ブアウト</b> アカウントメニュートップ                                                            | 2                                                                                                    |                          |
|-------------------------------------------------------------------------------------|----------------------------------------------------------------------------------------------------|--------------------------|
| <u>アウントメニュートップ</u><br>アウントID管理<br><b>パスワード変更</b>                                    | #I<br>アカウントメニュートップ                                                                                                    | ヨログイン:2020/10/27 16:43:3 |
| ール設定<br>ペール設定情報<br>ペールアドレス登録/変更<br>ペールアドレス登録/変更<br>ペール客量使用率確認<br>ペール転送設定<br>ペール転送設定 | アカウントID<br>メールアドレス                                                                                                    |                          |
| ール初着通知設定<br>ジ知らせメール受信設定<br>野外アクセス許可設定<br>ためイール<br>・セキュリティ                           | <ul> <li>※※ご利用頂ける機能概要 ※※</li> <li>パスワード変更<br/>アカウントDのパスワードを変更します。</li> <li>メール設定情報</li> <li>メール設定情報</li> </ul>                                                                                                    |                          |
| レンシン<br>ウェルンシン<br>ウェルン<br>フェックリスト設定<br>コルスチェック設定<br>ームページ設定                         | <ul> <li>メールアドレス登録/変更<br/>メールアドレスの登録及び変更を行うことができます。</li> <li>メール常使用率確認<br/>メールボックスの容量、及び使用率を確認できます。</li> <li>メール保存期間設定<br/>メール保存期間数定</li> </ul>                                                                                               |                          |
| ームページアドレス登録/<br>(三人ページアドレス登録/<br>(三)<br>(三人ページ容量使用率<br>(三)                          | <ul> <li>メール転送設定<sup>(1)</sup> いれたくという。</li> <li>他のジールドレスへメール転送設定ができます(最大10件)</li> <li>メール新着通知設定</li> <li>(1) 新着通知設定</li> <li>(1) 新着の通知設定ができます。</li> <li>お知らたビール受信設定</li> <li>お知らたビール受信設定</li> <li>(1) からになったおたとせた時にを通信または感信をつつきます</li> </ul> |                          |
| <u>1717722710</u>                                                                   |                                                                                                    | -                        |

### 5. 以下の赤枠部分にチェックをし、「次へ」をクリックします。

| アカウントID<br>メールアドレス                                                                       |                           |
|------------------------------------------------------------------------------------------|---------------------------|
| #効(迷惑メールチェックサービスは利用しないに設定さ                                                               | れています)                    |
| 送窓メールチェックサービス<br>● 迷惑メールチェックサービスを利用<br>○ 迷惑メールチェックサービスを利用                                | 月する<br> しない(解除する)         |
|                                                                                          | * *                       |
| 本サービスは、迷惑メールの判定(件名にスタンプ)のみ行し<br>判定後の制御は、「ホワイト/ブラックリスト設定」で柔軟に変更                           | できます。                     |
| 本サービスは、迷惑メールの判定(件名にスタンプ)のみ行し<br>判定後の制御は、「ホワイト/ブラックリスト設定」で柔軟に変更                           | दे अ.<br>टिर्टेह जे .     |
| 本サービスは、迷惑メールの判定(件名にスタンプ)のみ行し<br>判定後の制御は、「ホワイト/ブラックリスト設定」で柔軟に変更                           | ै. ३.<br>टिंटें इ. न .    |
| 本サービスは、迷惑メールの判定(件名にスタンプ)のみ行い<br>判定後の制御は、「ホワイト/ブラックリスト設定」で系軟に変更<br>利用規約                   | ਨਿੱਲੇਂ ਹੈ ਚੈ              |
| 本サービスは、迷惑メールの判定(件名にスタンプ)のみ行い<br>判定後の制御は、「ボワイト/ブラックリスト設定」で来軟に変更<br>利用規約                   | Čžž 4.                    |
| 本サービスは、迷惑メールの判定(件名にスタンプ)のみ行い<br>判定後の制御は、「ホワイト/ブラックリスト設定」で来軟に変更<br>利用規約<br>*** 料金について *** | Čžit.                     |
| *** * 料金について ***<br>以下の機能は有料での提供となります。                                                   | ਿੱੱੱ ਦੇ ਰਾਜ               |
| *** * 料金について ***<br>以下の機能は有料での提供となります。                                                   | ČŽÍ <b>4</b> .            |
| <ul> <li>         ・ アカウントID (メールアドレス) 追加(2つ目以降のアカウ)     </li> </ul>                      | <del>できます。</del><br>ント追加) |

キャンセル

OK

## 6. 設定内容を確認し「はい」を選択します。 前回ログイン:2021/07/25 13:43:59 迷惑メールチェック設定内容確認 アカウントID メールアドレス 迷惑メールチェックサービスを利用するに設定しますが、よろしいですか? はい いいえ 7. 確認画面が表示されます。 よろしければ「OK」をクリックしてください。 mypage.gctv.ne.jp の内容 設定した内容で登録します。よろしいですか?

#### 8. 以下のメッセージが表示されたら設定完了です。

迷惑メールチェック設定完了

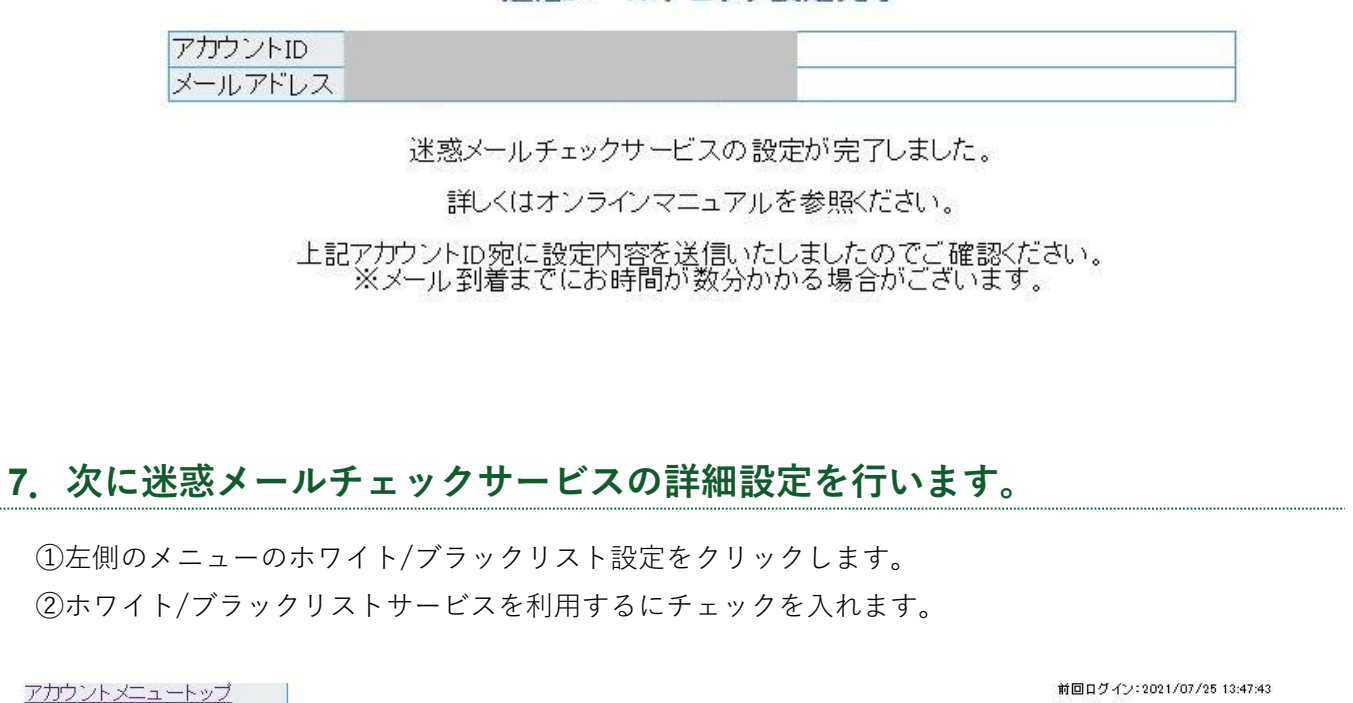

| アカウンドヘーユードシン<br>アカウントID管理<br><mark>レバスワード変更</mark>                        |                  |                        | ホワ                          | イト/ブラッ                                         | クリスト設定                                               |          |
|---------------------------------------------------------------------------|------------------|------------------------|-----------------------------|------------------------------------------------|------------------------------------------------------|----------|
| メール設定<br>ト <u>メール設定情報</u><br>ト <u>メールアドレス登録/変更</u>                        | アカウン<br>メールア     | トID<br>ドレス             |                             |                                                |                                                      |          |
| <u>トメール卒軍使用学雑認</u><br>ト <u>メール保存期間設定</u><br>トメール転送設定<br>トメール新養通知設定        |                  | <mark>無効</mark> (ホワイ)  | ~/ブラック                      | リストサービス(                                       | は利用しないに設定されています)                                     |          |
| <u>- お知らせメール受信設定</u><br>- <u>海外アクセス許可設定</u><br>- <u>Webメール</u>            | ホワイト             | /ブラックリストサ              | ビス                          | <ul> <li>● ホワイト/</li> <li>○ ホワイト/</li> </ul>   | イブラックリストサービスを利用する<br>イブラックリストサービスを利用しない(解除する)        | is<br>de |
| メールセキュリティ<br><u> 迷惑メールチェック設定</u><br>(フパムチェック設定)<br><u> ホワイト/ブラックリスト設定</u> |                  | ホワイトリスト                | 非表示<br><b>~</b>             |                                                | と一致する▼メールを受け取る                                       | 追加       |
| <u>シールステェッン設定</u><br>ホームページ設定<br>トホームページ設定情報                              | ホワイト/<br>ブラックリスト | ブ <del>ラ</del> ックリスト [ | 非表示<br>▼                    |                                                | 【と─致する▼」メールを【拒否する▼】                                  | 追加       |
|                                                                           |                  | ホワイト/ブラッ               | ックリストに当                     | てはまらないメール                                      | を受け取る~                                               |          |
| 確認                                                                        | 未承諾広告フィル         | レタ                     | 件名に「き                       | <b>未承諾広告」の単語</b>                               | が含まれるメールを受け取る・                                       |          |
| オンラインマニュアル                                                                | 迷惑メールチェッ         | ゥフィルタ                  | 迷惑メー<br>迷惑メー<br><b>※隔離さ</b> | ルと判定されたメー<br>ル判定レベル ● 値<br><b>1たメールはWebメ</b> ー | ルを「受け取る <b>∨</b><br>氏_○中 ○高<br>- <b>ルからのみ参照可能です。</b> |          |
|                                                                           | 差出人アドレスが         | が自分のメール                | 差出人が                        | 自分のメールアドレ                                      | /スのメールを 受け取る ✔                                       |          |
|                                                                           | 差出人が空のメ          | ール                     | 差出人が                        | 空のメールを一受け                                      | †取る~                                                 |          |
|                                                                           |                  | 反映には                   | 1分程度か                       | かる <mark>事</mark> があります                        | す。ご了承の上ご利用ください。                                      |          |

次へ

#### 8.迷惑メールとして判定されたメールをどう処理するか設定します。

●判定れたメールの処理方法ついて●

迷惑メールチェックサービスはコンピューターが迷惑メールであると判定するため、 稀に正常なメールでも迷惑メールとして判定されてしまうことがあります。 そのため、判定されたメールを3種類の処理方法からお選びいただけるようになっています。

受け取る

判定されたメールの件名に「SPAM」と付加文字を付けてお送りします。 判定状況が自分で確認できるので間違って判定されていないか確認することができます。

削除する

判定されたメールをサーバー側で削除を行います。 間違って判定されたメールも削除されます。一度削除されたメールは復活できません。

隔離する

判定されたメールをお客様にお届けせず、サーバーで隔離する方法です。 隔離されたメールは当社の WEB メールシステムで確認することができます。 特にご希望がなければこちらの設定方法がお勧めす。

●迷惑メールの判定レベルついて●

判定レベルを3段階で設定できます。 高にすれば迷惑メールの判定率を上げることができますが、 誤判定してしまう確率も上がってしまいます。

#### お勧めの設定方法

| <ul> <li>未承諾広告フィルタ 件名に「未承諾広告」の単語が含まれるメールを削除する▼</li> <li>迷惑メールと判定されたメールを 隔離する▼</li> <li>迷惑メール判定レベル ○低 ●中 ○高</li> <li>※隔離されたメールはWebメールからのみ参照可能です。</li> <li>差出人が自分のメール 差出人が自分のメールを削除する▼</li> <li>差出人が空のメール</li> </ul> |                |                                                                                            |
|----------------------------------------------------------------------------------------------------|----------------|--------------------------------------------------------------------------------------------|
| 迷惑メールと判定されたメールを「隔離する~」         迷惑メール判定レベル 〇低 ●中 〇高         ※隔離されたメールはWebメールからのみ参照可能です。         差出人が自分のメール         差出人が空のメール         差出人が空のメール                                                                      | 未承諾広告フィルタ      | 件名に「未承諾広告」の単語が含まれるメールを 削除する 🗸                                                              |
| <ul><li>差出人アドレスが自分のメール</li><li>差出人が自分のメールアドレスのメールを 削除する </li><li>差出人が空のメール</li><li>差出人が空のメールを 削除する </li></ul>                                                                                                    | 迷惑メールチェックフィルタ  | 迷惑メールと判定されたメールを「隔離する <b>、</b><br>迷惑メール判定レベル 〇低 ◎中 〇高<br><b>※隔離されたメールはWebメールからのみ参照可能です。</b> |
| 差出人が空のメール 差出人が空のメールを 削除する 🗸                                                                                                    | 差出人アドレスが自分のメール | 差出人が自分のメールアドレスのメールを 削除する 🗸                                                                 |
|                                                                                                    | 差出人が空のメール      | 差出人が空のメールを 削除する 🗸                                                                          |

設定が完了したら「次へ」をクリックして完了です。

7